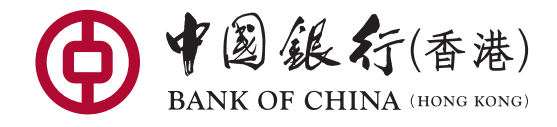

## 個人手機銀行貴金屬及外匯孖展交易示範

登入個人手機銀行後,根據以下步驟便可簡易完成交易。

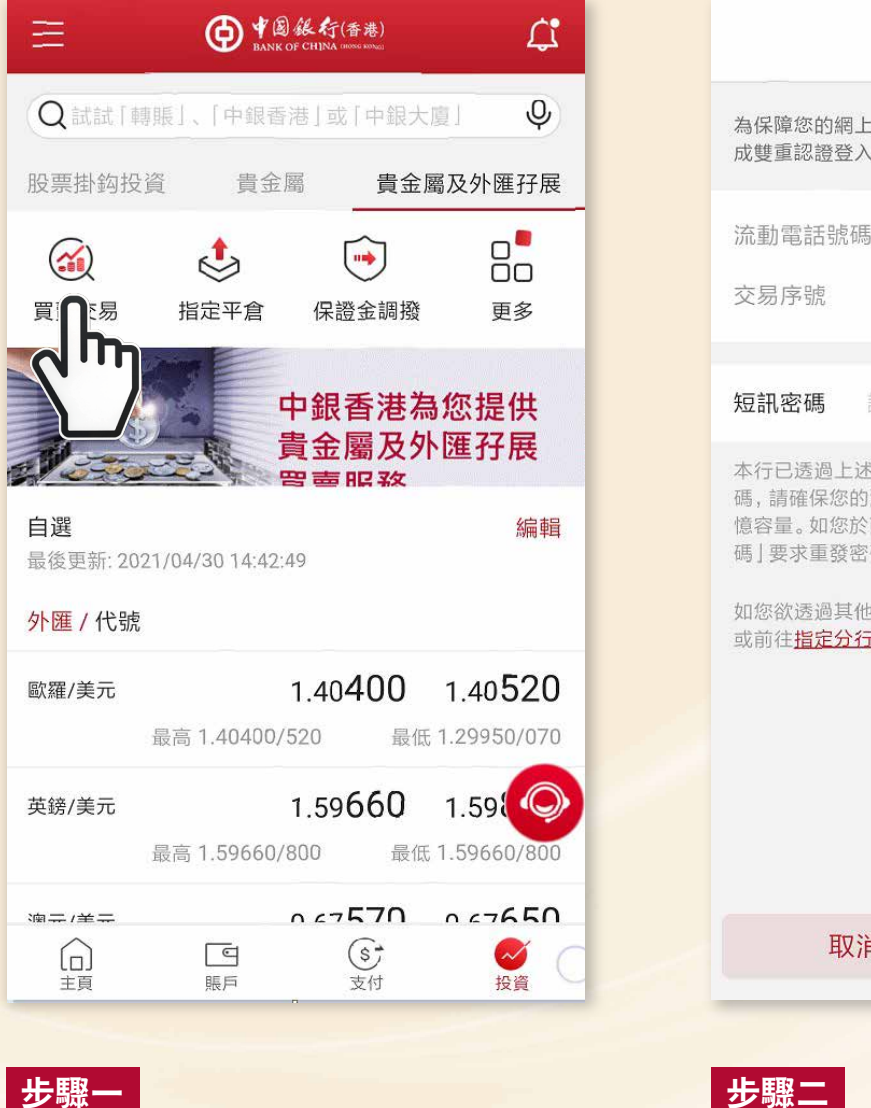

於「投資」項下選取「貴金屬及外匯 召展 | , 按「買賣交易 | 。

買賣交易 為保障您的網上銀行賬戶安全,請輸入短訊一次性密碼以完 成雙重認證登入。 流動電話號碼 8529\*\*\*\*\*\*\* 2031-4527 發出新密碼 本行已透過上述流動電話號碼向您發送流動短訊一次性密 碼,請確保您的流動電話能接收良好訊號及有足夠的短訊記 憶容量。如您於兩分鐘內未收到此短訊密碼,可按「發出新密 碼|要求重發密碼。 如您欲透過其他渠道辦理此投資交易,可致電投資資表專線 或前往指定分行(貴金屬及外匯孖展、貴金屬存摺除外)辦理。 取消

完成"雙重認證"以確認身份。

©中國銀行(香港)有限公司。版權所有。

此示範及其內容只作一般參考及説明之用。有關假設例子並不反映實際或未來的表現,亦不是對任何潛在回報的預測。

|        | 買賣交易                        |
|--------|-----------------------------|
| 交易賬戶   | 孖展賬戶<br>XXX-XXX-XX-XXXXX →  |
|        | 保證金溢差/逆差(美元等值)<br>99,999.99 |
| 貨幣/貴金屬 | <b>請選擇 &gt; /</b> 請選擇 >     |
| 買/賣    | 買入 沽出                       |
|        |                             |
|        |                             |
|        |                             |
|        |                             |
|        |                             |
|        |                             |

| =                                                            | 買賣交易                                           |        |  |
|--------------------------------------------------------------|------------------------------------------------|--------|--|
| 交易賬戶                                                         | 好展賬戶 XXX-XXX-XX-XXXXX 保證金溢差/逆差(美元等值) 99,999.99 | ><br>C |  |
| 貨幣/貴金屬                                                       | 澳元 > / 瑞士法郎                                    | >      |  |
| 買/賣                                                          | 買入     沽出       0.91610     0.914              | 50     |  |
| 買賣盤模式                                                        | 市價盤                                            | >      |  |
| 手數                                                           | 1                                              | >      |  |
| 交易數量: 澳元 25,000.00<br>註:<br>有關服務時間的最新更改通知,請按此瀏覽。<br>請閱讀 風險披露 |                                                |        |  |
| 同意及繼續                                                        |                                                |        |  |

步驟三

請選擇孖展賬戶,系統會顯示所選戶口 的「保證金溢差/逆差」。

## 步驟四

請詳閱「風險披露」後,再選擇交易貨幣 組合/產品、買賣指示(買入、沽出)、 買賣盤模式及輸入交易手數,並按 「同意及繼續」。

©中國銀行(香港)有限公司。版權所有。

此示範及其內容只作一般參考及説明之用。有關假設例子並不反映實際或未來的表現,亦不是對任何潛在回報的預測。

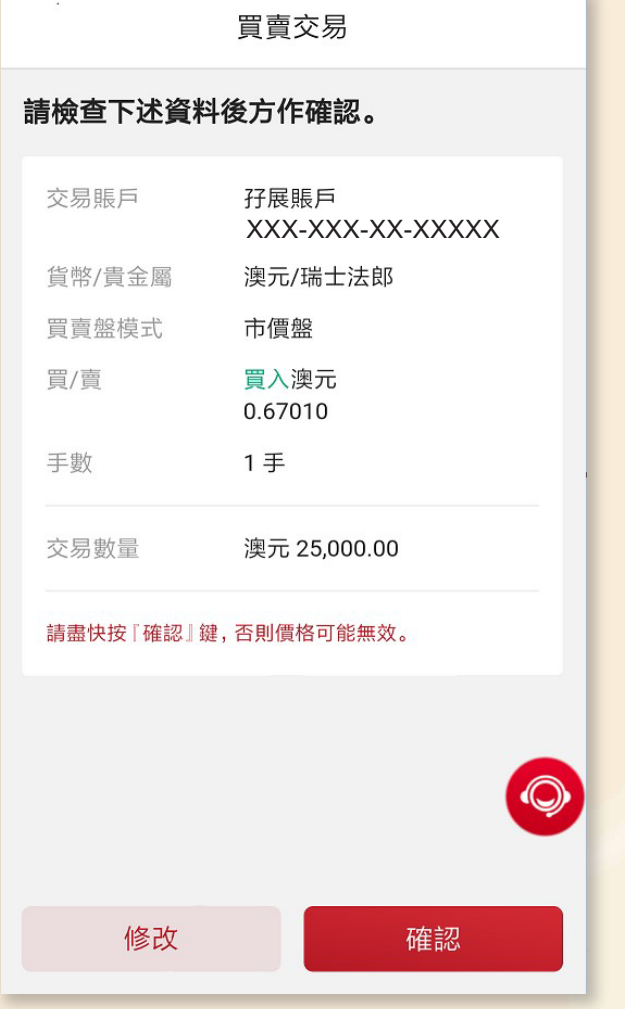

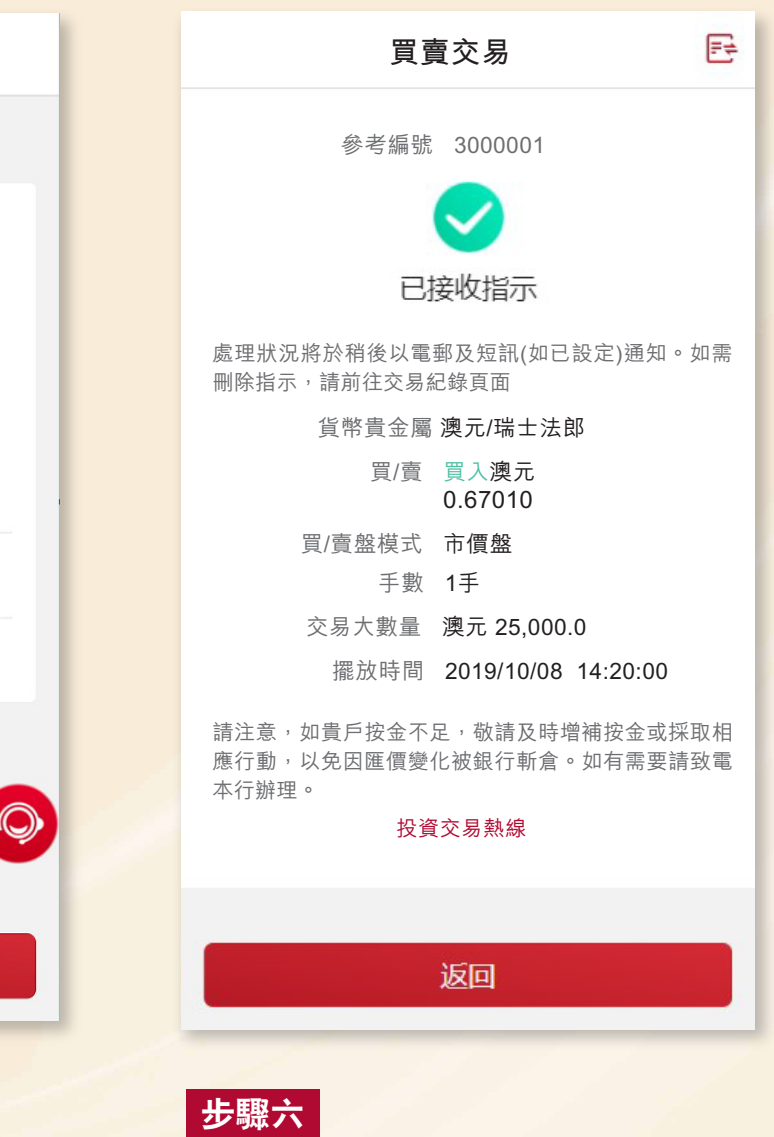

交易完成。

檢查買賣交易資料,如正確無誤,請按 「確認」。如欲修改買賣交易資料,請 按「修改」。由於貴金屬及外匯市場變 化迅速,故在核實交易資料無誤後請盡 快按「確認」按鈕。

步驟五

版面顯示交易指示。您亦可於投資項下 選取「貴金屬及外匯孖展」,按「更多」 後再按「交易紀錄」查詢最新的交易 情況。

©中國銀行(香港)有限公司。版權所有。

此示範及其內容只作一般參考及説明之用。有關假設例子並不反映實際或未來的表現,亦不是對任何潛在回報的預測。